## 保護者版 【2021年度】スマートフォンでの登録方法

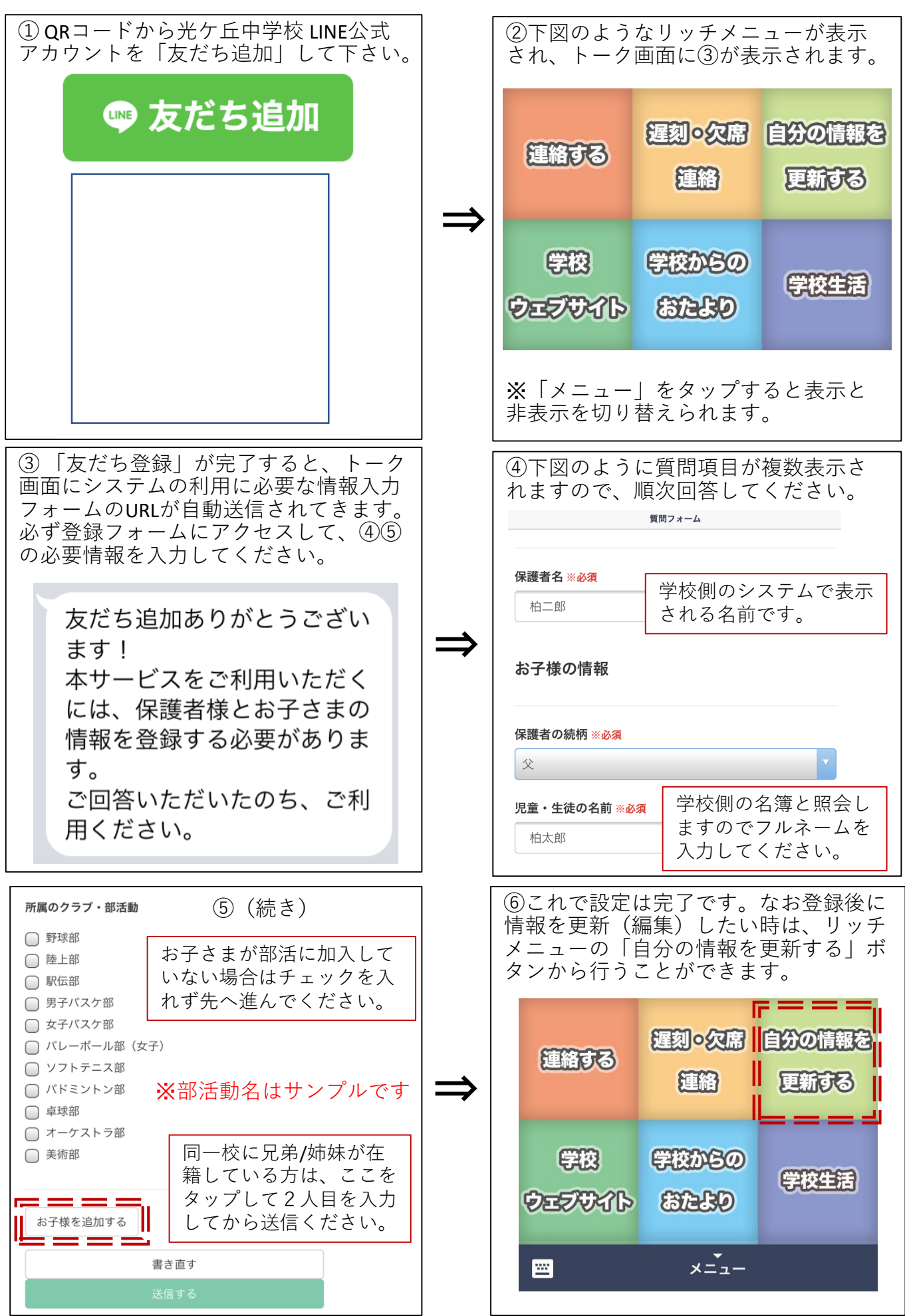